## **CARGUE SIIF**

Al ingresar al maestro se debe dar en nuevo (1), digitar la descripción que la desasee dar (2), seleccionar una dependencia (3). Cargar los archivos en EXCEL(Ejecución presupuestal y CDP) Se debe adjuntar según capacitación del consultor. Dar clic en Procesar (5) y carga definitiva (6). Por ultimo dar GUARDAR.

| Opciones             | Macstro Cargue SEIF =                    |                                                   |           |
|----------------------|------------------------------------------|---------------------------------------------------|-----------|
| Procesos             | - <u> </u>                               |                                                   |           |
| tos Los Procesos     | General Detaile // Acturities            |                                                   |           |
| estres.              |                                          |                                                   |           |
| estros Cajas Menores | a de Información Presupuesto             |                                                   |           |
| Veestro Cargue BIIF  | Generalidades                            |                                                   |           |
| Aeestro Bencos       | -                                        |                                                   |           |
| aesto Cajas Menores  | COMPACTIVE COMPACT                       | 2                                                 |           |
|                      | 🔾 Unidades Ejecutoras                    |                                                   |           |
|                      | Codigo Dependencia                       | Descripcion                                       |           |
|                      | 10                                       | Direction general                                 |           |
|                      | 1010                                     | CONSEJO DIRECTIVO                                 |           |
|                      | 15                                       | Oficine Asesore de Comunicaciones                 |           |
|                      | 111                                      | CONSEJO DIRECTIVO                                 |           |
|                      | 12                                       | Oficine de Control Interno                        |           |
|                      | 13                                       | Oficina Asesora de Planeación                     |           |
|                      | 14                                       | Oficine Asesone Junitice                          |           |
|                      | 16                                       | Oficina de Técnología de la información           |           |
|                      | 16                                       | Grupo de Mujeres y Oénero                         |           |
|                      | 17                                       | Grupo de Niñez y Juventud                         |           |
|                      | 18                                       | Orupo de persones con hebilidades y capacidades d |           |
|                      | 1 m                                      | Samataria Gananal                                 |           |
|                      | Crear Process Masivos                    |                                                   |           |
|                      | Rubres                                   |                                                   | Ananta-   |
|                      | Disponibilidad:                          |                                                   | Exeminar. |
|                      | Compromises.                             | (5) (6)                                           | Exeminar  |
|                      | Pancer                                   |                                                   | Francisco |
|                      | Cancelar Lingter Protectar Caga Safratva |                                                   |           |
|                      | 2010                                     |                                                   |           |
|                      | Cargas Unidades Ejecutoras               |                                                   |           |
|                      |                                          |                                                   |           |

NUEVU PRID CLARKING

←Volver atrás

From: http://wiki.adacsc.co/ - **Wiki** 

Permanent link: http://wiki.adacsc.co/doku.php?id=ada:sicoferp:bpp:viaticos:maestros:carguesiif

Last update: 2018/10/09 14:41

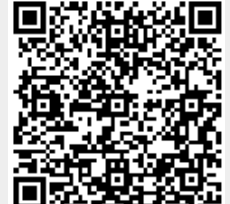